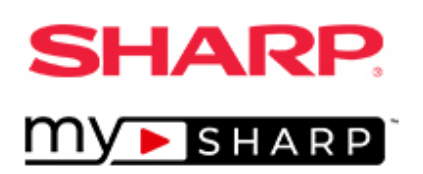

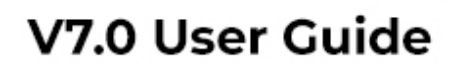

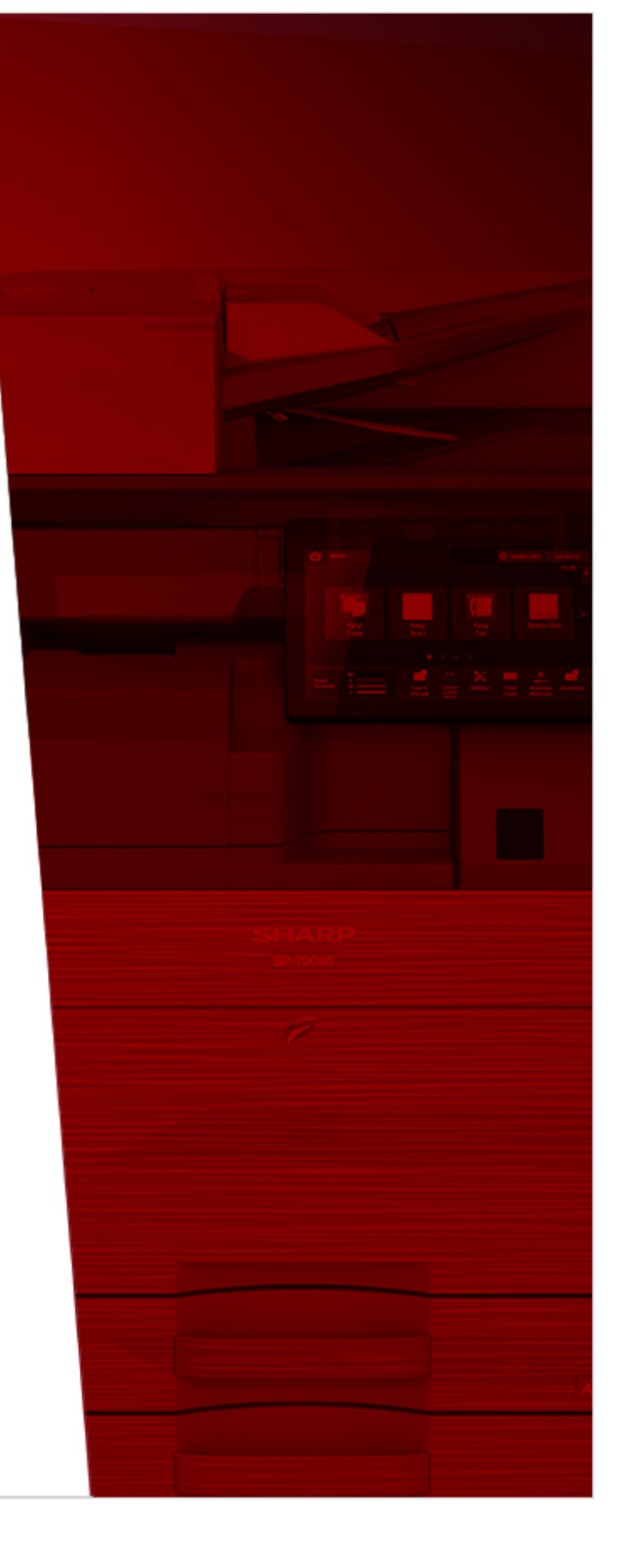

This page is intentionally left blank.

## Contents

| Overview                                                               |                |
|------------------------------------------------------------------------|----------------|
| Getting Started                                                        | 5              |
| Sign In                                                                | 5              |
| How It Works                                                           | 7              |
| Manage My Dealership                                                   | 7              |
| Enter or edit your My Sharp dealership information                     | 7              |
| Dealer Logo (Manager, Owner and Administrator only):                   | 9              |
| To select a file on your device:                                       | 9              |
| Advertising Image (Manager, Owner and Administrator only):             | 11             |
| To select a file on your device:                                       | 11             |
| Advertising Image Link: Add a URL for the advertising image            | 13             |
| My Clients                                                             | 14             |
| Create a New Client:                                                   | 15             |
| Step 1. Client Name:                                                   | 15             |
| Step 2. Sales Representative Contact Information:                      | 15             |
| Step 3. Select URL for Client website:                                 |                |
| Step 4. Upload Client Presentation (Optional)                          |                |
| To Add a Client Presentation:                                          | 16             |
| Step 5. Logo & Banner Ad Images & Links: (Manager, Owner, and Administ | rator only) 17 |
| Custom Logo Image: (Manager, Owner and Administrator only)             | 18             |
| Banner Ad Image (Manager, Owner and Administrator only):               | 19             |
| Banner Ad Link (Manager, Owner and Administrator only)                 | 20             |
| Step 6. Add Additional Links:                                          | 21             |
| Step 7. Add Products:                                                  |                |
| Additional Edit Clients Page Options                                   | 25             |

## Overview

My Sharp<sup>™</sup> is a unique sales tool that allows you to create customized websites for prospective and current customers. Add MFP tutorials and resources for customer support and dealer and customer logos for personalization.

When you log into My Sharp, go to\*:

- Manage My Dealership: Enter and edit your dealership information
- View My Clients: Create, edit, delete, and search clients

With 24/7 intuitive web support, clients can find the information they need, helping to improve training, reduce downtime, and enhance productivity.

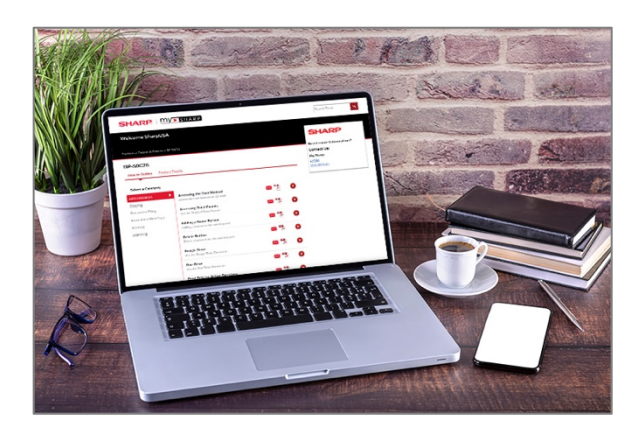

My Sharp provides MFP support for:

- Administration
- Copying
- Document Filing
- Embedded Web Page
- Faxing
- Printing
- Scanning
- Security

Designed with you and your customers in mind, My Sharp features a simple setup and intuitive navigation to create custom sites and a smooth user experience.

\*Options depend on the dealership role designated in your account profile.

## **Getting Started**

### Sign In

1. Sign in to the Success Center.

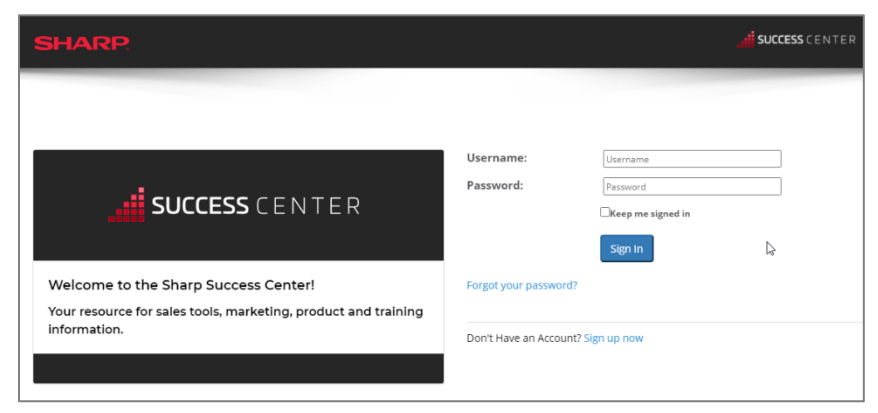

**2.** Go to **Sales Tools** and select **My Sharp**<sup> $\mathrm{M}$ </sup>.

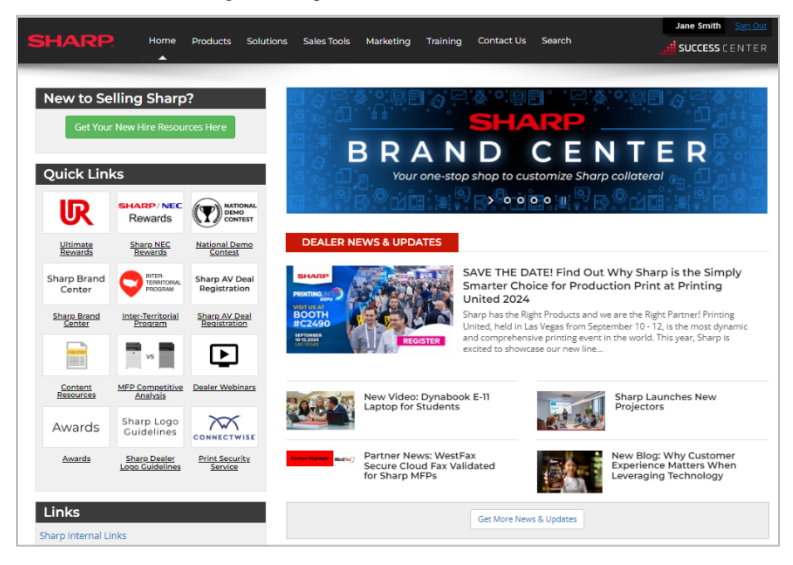

| SHARP Home Products Solutions Sales Tools Marketing                                                                           | Jane Smith Sign.Out<br>Training Contact Us Search                                                                                              |
|----------------------------------------------------------------------------------------------------|----------------------------------------------------------------------------------------------------|
|                                                                                                    |                                                                                                    |
| Sales Tools                                                                                                    |                                                                                                    |
| Content Resources<br>Sharp case studies, infographics and marketing videos to share                                           | Sharp Contracts<br>Learn how to gain traction in the government, education and medical markets<br>with Sharp's awarded contracts               |
| Industry Solutions<br>Sales tools for Government, Education, Legal, Healthcare, Hospitality and<br>Corporate vertical markets | Inter-Territorial Program<br>Find out how to easily grow and manage multi-region account opportunities                                         |
| Major Account Pricing Programs<br>Stay competitive when selling to Commercial, Government, Education and<br>Medical accounts  | News & Updates<br>Latest news, newsletters and Sharp events                                                                                    |
| Pro AV News & Updates<br>Stay up to date on recent announcements, articles and more.                                          | My Sharp™<br>Create a customized website for your customers to train them on the<br>different features of the Sharp MFPs they purchased/leased |
| Product Configurator<br>Choose the right options for Sharp's MFP products                                                     | Sharp AV Deal Registration<br>Register your Pro AV Displey opportunities                                                                       |
| Sharp Ultimate Rewards<br>Sign up, submit a claim or view your Ultimate Rewards status                                        | Sharp License Portal Help Center<br>Learn about the Software License Portal                                                                    |
| Sourcewell - Formerly NJPA<br>Increase revenue with national contract selling                                                 |                                                                                                    |

- **3.** Select a My Sharp option.
  - Manage My Dealership: Enter or edit your dealership information.
  - View My Clients: Create, edit, delete, or search client My Sharp websites.

**Note:** Home page options depend on the dealership role designated in your account profile. You can view your profile by selecting your name in the header.

| SHARP                                                                                       |                                                                         |                                                         | Sales Tools                                   |                           |                 |                 |        | Sign Out<br>SUCCESS CENTER |
|---------------------------------------------------------------------------------------------|-------------------------------------------------------------------------|---------------------------------------------------------|-----------------------------------------------|---------------------------|-----------------|-----------------|--------|----------------------------|
|                                                                                             |                                                                         |                                                         |                                               |                           |                 |                 |        |                            |
| Sales Tools My Shar                                                                         | p <sup>ns</sup>                                                         |                                                         |                                               |                           |                 |                 |        |                            |
| Create Cus<br>Give your customer<br>The customer webs<br>wow customers!<br>View Sample My S | s access to demons<br>te's sleek look and<br>harp <sup>su</sup> Website | Vebsites 1<br>trations specific t<br>easy navigation to | or Your<br>o their MFP fun<br>o videos and PD | Clients<br>actions, 24/7. | s unique sal    | 25 tool a great | way to | MY► SHARP                  |
| Get Started w                                                                               | vith My Shar                                                            | р                                                       |                                               |                           |                 |                 |        | Need Help?                 |
| Note: Only account pr                                                                       | ofiles with manager, ov                                                 | mer, and administra                                     | tor dealership role                           | es can enter or i         | edit dealershir | information.    |        | need neip.                 |
| In the My Dealers                                                                           | hip section you ca                                                      | n edit informatio                                       | on about your                                 | dealership s              | uch as:         |                 |        | My Sharp User Guide        |
| <ul> <li>Home Page: Ad</li> <li>Logo: Add/Edity</li> <li>Advertising Image</li> </ul>       | d/Edit your Dealers<br>our Dealership Log<br>age (optional): Ado        | hip Website url<br>o<br>/Edit default Web               | Ad for all of th                              | e My Sharp si             | tes belongin    | g to your Deal  | ership | My Sharp Support Site      |
| Manage My Deal                                                                              | ership                                                                  |                                                         |                                               |                           |                 |                 |        |                            |
| My Clients                                                                                  |                                                                         |                                                         |                                               |                           |                 |                 |        |                            |
| In the My Clients                                                                           | section you can:                                                        |                                                         |                                               |                           |                 |                 |        |                            |
| <ul> <li>Create a new Cli</li> <li>Edit an existing</li> <li>Archive/Delete a</li> </ul>    | ent website<br>Client website<br>Client website                         |                                                         |                                               |                           |                 |                 |        |                            |
|                                                                                             |                                                                         |                                                         |                                               |                           |                 |                 |        |                            |

## How It Works

**Note:** Select the information 🕕 icon for field descriptions.

## Manage My Dealership

**Note:** Only account profiles with manager, owner, and administrator dealership roles can enter or edit your dealership information. You can view your profile by selecting your name in the header.

### Enter or edit your My Sharp dealership information.

| Dealership Information                                       |                                                                                      | MY 🕨 S H A R P |
|--------------------------------------------------------------|--------------------------------------------------------------------------------------|----------------|
| My Sharp / Dealership Information                            |                                                                                      |                |
|                                                              |                                                                                      | Need Help?     |
| Dealership: 🕦                                                | SIICA Marketing                                                                      |                |
| Home Page: 🚯                                                 | www.SharpDealer.com                                                                  |                |
| Display Header As: 📵                                         | ●Image ○Text                                                                         |                |
| Dealer Logo:<br>Max Image Size:<br>300 px W x 63 px H        | Link Type:  None URL ( A Link To An External Resource ) File ( A File On Your Site ) |                |
| Advertising Image:<br>Max Image Size:<br>400 px W x 300 px H | Link Type:  None URL ( A Link To An External Resource ) File ( A File On Your Site ) |                |
| Advertising Image Link: 🕦                                    | Link Type:      None     O URL ( A Link To An External Resource )                    |                |
|                                                              | Save Settings Previous Page                                                          |                |

- **Dealership:** Your dealership name is automatically populated. This is the dealer name registered with Sharp and cannot be edited. Contact <u>success@sharpsec.com</u> with questions.
- Home Page: Enter your dealership's website URL for your customer's My Sharp website.
- **Display Header As:** You can add your dealership's logo as an image or text on all customer My Sharp websites. Select **Image** or **Text**.

#### Display Header As Image:

| Dealership Inform                                       | ation                                                                                  |                                                                                                    | MY sharp   | SHARP                     | ту⊳sн⊿         | RP       |          | Search Term                                                                                  |
|---------------------------------------------------------|----------------------------------------------------------------------------------------|----------------------------------------------------------------------------------------------------|------------|---------------------------|----------------|----------|----------|----------------------------------------------------------------------------------------------|
| My Sharp / Dealership Inform                            | nation                                                                                 |                                                                                                    |            | Welcome Barte             | els School 417 |          |          |                                                                                              |
| Dealership: ()                                          | SIICA Marketing                                                                        |                                                                                                    | Need Help? | Products > Copiers & Prin | iters          |          |          | LOGO HERE<br>Need more Information?                                                          |
| Home Page: ④<br>Display Header As: ④                    | www.sharpDealeccom<br>@image Text                                                      |                                                                                                    |            | Copiers & Printers        |                |          |          | Contact Us:<br>Erika Gray                                                                    |
| Dealer Loge: 🔘<br>Max Image Size:<br>300 px W x 63 px H | Link Type: O None O URL (A Link To An External Resource ) I TRL (A Frie On Your Site ) | File Location:<br>File Name:<br>Wydhang, Joslin: Logo. Spec.pg<br>Upland New File<br><u>VOUR DEALER</u><br>LOGO HERE | *          | BP-50C26                  | ВР-50C31       | BP-50C36 | BP-50C45 | E-mail<br>Visit Website<br>Additional Resources:<br>Copier Security<br>Download Presentation |

### Display Header As Text:

| . ,                                                                               |                                                       |            |                           |                |          |          |                                       |
|-----------------------------------------------------------------------------------|-------------------------------------------------------|------------|---------------------------|----------------|----------|----------|---------------------------------------|
|                                                                                   |                                                       |            | SHARP                     | ту⊾sн          | ARP      |          | Search Term Q                         |
|                                                                                   |                                                       |            | Welcome Bart              | els School 417 |          |          | SIICA Marketing                       |
| Dealership Information                                                            |                                                       | MY SHARP   | Products > Copiers & Prin | nters          |          |          | Need more Information?<br>Contact Us: |
| My Sharp / Dealership Information                                                 |                                                       |            | Copiers & Printers        |                |          |          | Erika Gray<br>E-mail<br>Visit Website |
|                                                                                   |                                                       | Need Help? | BP-50C26                  | BP-50C31       | BP-50C36 | BP-50C45 | Additional Resources:                 |
| Dealership: ()<br>Home Page: ()<br>Display Header As: ()<br>Handers feat size: () | SIICA Marketing<br>www.SharpDealer.com<br>Cimage@Text | ]          |                           |                |          |          | Copier Security Download Presentation |
| Header font size: ()                                                              | Medium                                                |            |                           |                |          |          |                                       |

### Dealer Logo (Manager, Owner and Administrator only):

**Note:** The dealer logo file must be a GIF, JPEG, or PNG, and the maximum image size is 300 pixels W x 63 pixels H.

The **Dealer Logo** has three **Link Type** options. Select your preference.

- None (Default)
- URL (A Link To An External Resource): Enter the URL of the dealer logo (e.g. https://www.dealerwebsite.com/MySharp\_Dealer\_Logo.jpg).
  - **URL** requires the dealer to host images on their website.
  - Note: Cloud file storage and sharing services are not supported (e.g. OneDrive, SharePoint®, Teams, Dropbox™, Box™, Google Drive™, iCloud<sup>®</sup>).
- File (A File On Your Site): Select a file on your device.

#### To select a file on your device:

- 1. Select File.
- 2. Then select Upload New File.

| Dealership Inform                                               | ation                                                                                            | <b>My &gt;</b> s h a r p                                                     |
|-----------------------------------------------------------------|--------------------------------------------------------------------------------------------------|------------------------------------------------------------------------------|
| My Sharp / Dealership Inform                                    | ation                                                                                            |                                                                              |
| Dealership: 🚯<br>Home Page: 🚯<br>Display Header As: 🚯           | SIICA Marketing<br>www.SharpDealer.com<br>©Image OText                                           | Need Help?                                                                   |
| Dealer Logo: ()<br>Max Image Size:<br>300 px W x 63 px H        | Link Type: O None<br>O URL ( A Link To An External Resource )                                    | File Name:<br>None Specified>       Upload New File     Delete Selected File |
| Advertising Image: 10<br>Max Image Size:<br>400 px W x 300 px H | Link Type:      None     URL ( A Link To An External Resource )     File ( A File On Your Site ) |                                                                              |
| Advertising Image Link: 🕕                                       | Link Type:  None URL (A Link To An External Resource )                                           |                                                                              |
|                                                                 | Save Settings Previous Page                                                                      |                                                                              |

**3.** Next, select **Choose File**. Browse your device and select the file.

| Dealership Inforn                                               | nation                                                                                                    |                                                                                                    | MY SHARP   |
|-----------------------------------------------------------------|----------------------------------------------------------------------------------------------------|----------------------------------------------------------------------------------------------------|------------|
|                                                                 |                                                                                                    |                                                                                                    |            |
| Dealership: ()<br>Home Page: ()<br>Display Header As: ()        | SIICA Marketing<br>www.SharpDealer.com<br>@Image OText                                                                |                                                                                                    | Need Help? |
| Dealer Logo: ()<br>Max Image Size:<br>300 px W x 63 px H        | Link Type: O None O URL ( A Link To An External Resource )                                                            | File Location:<br>File Name:<br>Choose File MySharp_Dealer_Logo_Spec.jpg<br>Upload Selected File Select An Existing File |            |
| Advertising Image: ()<br>Max Image Size:<br>400 px W x 300 px H | Link Type: <ul> <li>None</li> <li>URL (A Link To An External Resource)</li> <li>File (A File On Your Site)</li> </ul> |                                                                                                    |            |
| Advertising Image Link: 🌒                                       | Link Type:  None URL ( A Link To An External Resource ) Save Settings Previous Page                                   |                                                                                                    |            |

- **4.** Select **Upload Selected File**. The file will appear in the dropdown menu.
- **5.** A preview of the logo will be displayed.
- 6. Select Save Settings.

| Dealership Inform                                               | ation                                                                                              | SHARP <sup>*</sup>                                                                                                    |
|-----------------------------------------------------------------|----------------------------------------------------------------------------------------------------|----------------------------------------------------------------------------------------------------|
| My Sharp / Dealership Inform                                    | nation                                                                                             |                                                                                                    |
| Dealership: ()<br>Home Page: ()<br>Display Header As: ()        | SIICA Marketing<br>www.SharpDealer.com<br>@Image OText                                             | Need Help?                                                                                                    |
| Dealer Logo: ①<br>Max Image Size:<br>300 px W x 63 px H         | Link Type: O None<br>O URL ( A Link To An External Resource )                                      | File Location:<br>File Name:<br>MySharp_Dealer_Logo_Spec.jpg<br>Upload New File Delete Selected File<br>YOUR DEALER<br>LOGOHERE |
| Advertising Image: ()<br>Max Image Size:<br>400 px W x 300 px H | Link Type:      None     O URL ( A Link To An External Resource )     File ( A File On Your Site ) |                                                                                                    |
| Advertising Image Link: 🌒                                       | Link Type:  None URL (A Link To An External Resource ) Save Settings Previous Page                 |                                                                                                    |

### Advertising Image (Manager, Owner and Administrator only):

Note: The dealer logo file must be a GIF, JPEG, or PNG, and the maximum image size is 300 pixels W x 63 pixels H.

You can add a dealer advertising image on customer My Sharp websites to promote your company, products, services, training, special offers, and more. This image can be customized on individual My Sharp customer websites.

The **Advertising Image** has three **Link Type** options. Select your preference.

- None (Default)
- URL (A link to an external resource): Enter the URL of the advertising image (e.g. https://www.dealerwebsite.com/MySharp\_Dealer\_Ad.jpg.)
  - **URL** requires the dealer to host images on their website.
  - Note: Cloud file storage and sharing services are not supported (e.g. OneDrive, SharePoint®, Teams, Dropbox™, Box™, Google Drive™, iCloud<sup>®</sup>).
- File (A File On Your Site): Select and upload a file from your device.

#### To select a file on your device:

- 1. Select File.
- 2. Then select Upload New File.

| Dealership Inform                                            | nation                                                                                          | то на р                                                                                                    | ₹ P |
|--------------------------------------------------------------|-------------------------------------------------------------------------------------------------|----------------------------------------------------------------------------------------------------|-----|
| My Sharp / Dealership Inforr                                 | nation                                                                                          |                                                                                                    |     |
| Dealership: ()<br>Home Page: ()<br>Display Header As: ()     | SIICA Marketing<br>www.SharpDealer.com<br>@Image OText                                          | Need Hel                                                                                                    | p?  |
| Dealer Logo:<br>Max Image Size:<br>300 px W x 63 px H        | Link Type: O None<br>O URL ( A Link To An External Resource )                                   | File Location:<br>File Name:<br>MySharp_Dealer_Logo_Spec.jpg ~<br>Upload New File Delete Selected File<br>YOUR DEALER<br>LOGOHERE |     |
| Advertising Image:<br>Max Image Size:<br>400 px W x 300 px H | Link Type: O None<br>O URL ( A Link To An External Resource )<br>® File ( A File On Your Site ) | File Name:<br>«None Specified» ~<br>Upload New File pelete Selected File                                                          |     |
| Advertising Image Link: 🚯                                    | Link Type:  None URL (A Link To An External Resource) Save Settings Previous Page               |                                                                                                    |     |

**3.** Next, select **Choose File**. Browse your device and select the file.

| Dealership Inform                                            | mation                                                                                          | <b>my</b> ■ sharp`                                                                                                    |
|--------------------------------------------------------------|-------------------------------------------------------------------------------------------------|----------------------------------------------------------------------------------------------------|
| My Sharp / Dealership Info                                   |                                                                                                 |                                                                                                    |
| Dealership: ()<br>Home Page: ()<br>Display Header As: ()     | SIICA Marketing<br>www.sharpDealer.com<br>@Image Text                                           | Need Help?                                                                                                    |
| Dealer Logo: 🕕<br>Max Image Size:<br>300 px W x 63 px H      | Link Type: O None<br>O URL ( A Link To An External Resource )<br>® File ( A File On Your Site ) | File Location:<br>File Name:<br>MySharp_Dealer_Logo_Spec.jpg<br>Upload New File<br>Delete Selected File<br>YOUR DEALER<br>LOGO HERE |
| Advertising Image:<br>Max Image Size:<br>400 px W x 300 px H | Link Type: O None<br>O URL ( A Link To An External Resource )                                   | File Location:<br>File Name:<br>Choose File default-advertising-image.jpg<br>Upload Selected File Select An Existing File           |
| Advertising Image Link: 🌘                                    | Link Type:  None URL (A Link To An External Resource) Save Settings Previous Page               |                                                                                                    |

- **4.** Select **Upload Selected File**. The file will appear in the dropdown menu.
- **5.** A preview of the Advertising Image will be displayed.

| Advertising Image:<br>Max Image Size:<br>400 px W x 300 px H | Link Type: O None<br>O URL (A Link To An External Resource)<br>® File (A File On Your Site) | File Location:<br>File Name:<br>default advertising image.jpg<br>Vpload New File Delete Selected File<br>Vpload New File Delete Selected File<br>VOUR<br>ADVERTISING<br>IMAGE HERE<br>Max image size<br>400 px wide X 300 px high |
|--------------------------------------------------------------|---------------------------------------------------------------------------------------------|----------------------------------------------------------------------------------------------------|
| Advertising Image Link: 🛞                                    | Link Type:      None     O URL ( A Link To An External Resource )                           |                                                                                                    |
|                                                              | Save Settings Previous Page                                                                 |                                                                                                    |

6. Select Save Settings.

#### Advertising Image Link: Add a URL for the advertising image.

The **Advertising Image Link** has two **Link Type** options. Select your preference.

- None (Default)
- **URL**: Enter the URL for the advertising image link. This link can be customized on individual My Sharp customer websites.

#### To enter a URL:

- **1.** Select **URL** and enter the address.
- 2. Select Save Settings.

| Advertising Image:<br>Max Image Size:<br>400 px W x 300 px H | Link Type: O None<br>O URL (A Link To An External Resource )<br>® File (A File On Your Site ) | File Location:<br>File Name:<br>default advertising image jpg v<br>Upload New File Detect Stateted File<br>VOUR<br>ADVERTISING<br>IMAGE HERE<br>max image size<br>400 px wide X 300 px high |
|--------------------------------------------------------------|-----------------------------------------------------------------------------------------------|----------------------------------------------------------------------------------------------------|
| Advertising Image Link: ()                                   | Link Type: O None<br>© URL ( A Link To An External Resource )<br>Save Settings Previous Page  | Location: (Enter The Address Of The Link )<br>https://business.sharpusa.com                                                                                                    |

# My Clients

| My Sharp / My Clients                                          | d Help?  |
|----------------------------------------------------------------|----------|
| Need                                                           | d Help?  |
| Create New Client                                              |          |
| Page Size: 20 V                                                | Total: 3 |
| Edit Archive Delete Name Owner Client Website Last E-mail Date |          |
| 📝 🗾 🔀 Bartels School 417 Erika Gray Preview                    |          |
| 👔 📝 🔀 Kiko Candy Store Erika Gray Preview 02 Apr 2023          |          |
| 📝 📝 🗙 Oliver County Library Erika Gray <u>Preview</u>          |          |

The **My Clients** page has the following options:

- **Search:** Enter criteria to search your My Clients database.
- **Create New Client:** Create a new client website.
- **Paging controls:** Number of pages, navigation controls, page size, and list totals.
- My Clients list:
  - **Edit:** Select the edit icon **I** to edit a client website.
  - **Archive**: Select the archive icon ito archive a client website. Archived websites are inactive but are not deleted. To view archived websites in search results, check the

Include Archived? box. To restore an archived website, select

Un-archive

- **Delete:** Select the delete icon  $\mathbf{X}$  to delete a client website.
- Name: Client name
- **Owner:** Dealer owner of the client's website
- Client Website Preview: Preview the My Sharp Client website
- Last Email Date: View the last email date.

### **Create a New Client:**

• Select Create New Client.

| My Clients                  | MY SHARP   |
|-----------------------------|------------|
| My Sharp / My Clients       |            |
| Search<br>Create New Client | Need Help? |

### Step 1. Client Name:

- Name: Enter the client's name.
- Site Focus: Select Training or Sales

By selecting **Sales** the default tab view of the model pages will be the product overview information. If you select **Training** then feature demonstration videos and pdfs will be shown on the default tab view (if available).

| Step 1: Client Name                                                                                                    |                   |   |  |
|----------------------------------------------------------------------------------------------------|-------------------|---|--|
| Enter the name of the Client the My Sharp website is being built for. Next, select the main focus of the site, Sales or Training. By selecting Sales the default tab view of the model pages will be the product overview information. If you select Training then feature demonstration videos and pdfs will be shown on the default tab view (if available). |                   |   |  |
| Name: 🕕                                                                                                    | [New Client Name] |   |  |
| Site Focus: 🕕                                                                                                    | Training          | ~ |  |

### **Step 2. Sales Representative Contact Information:**

- Sales Representative Email: Enter the client's sales representative e-mail address or select Use My Email.
- **Sales Representative Name**: Enter the name of the sales representative to be displayed in the Contact Us panel.

| Step 2: Sales Representative Contact Information                                                                   |                                                                                                    |  |
|----------------------------------------------------------------------------------------------------|----------------------------------------------------------------------------------------------------|--|
| The name and email address of the Sales Representativ<br>My Sharp website will be used. To display a different nar | pe displayed in the Contact Us side panel of the website. By default the name of the person creating the term of the person creating the sales Representative Name field below. |  |
| Sales Representative Email: 🕕                                                                                      | Use My Email                                                                                                    |  |
|                                                                                                    |                                                                                                    |  |

### **Step 3. Select URL for Client website:**

Enter the customer's URL pathname in lowercase letters without spaces.

#### Select Next.

| Step 3: Select URL for Client website |                                 |  |
|---------------------------------------|---------------------------------|--|
| Client's URL: 🕕                       | https://my2.sharpusa.net/sites/ |  |
| Next>>                                | Previous Page                   |  |

### **Step 4. Upload Client Presentation (Optional)**

The Client Presentation link will appear as the main call to action button in the side panel of the website. It is recommended to use it for the most important document to your client.

#### To Add a Client Presentation:

#### • Select Upload File.

| Step 4: Upload Client Presentation                                  |                                                                                                    |
|---------------------------------------------------------------------|----------------------------------------------------------------------------------------------------|
| The Client Presentation link will appear as the main c your client. | Il to action button in the side panel of the website. It is recommended to use it for the most important document to |
| Presentation: 🕕                                                     | Upload File                                                                                                    |
| There are no presentations uploaded.                                |                                                                                                    |

- Browse your device and select the file. Select **Open**. The file will begin uploading to the site.
- After the file has been uploaded select **Edit icon (pencil)**.

#### 

• Update the **Button Text** that will be displayed. Select **Update**.

| Presenta | tion: 🕕 |                                         |                       |                                             |        |  |
|----------|---------|-----------------------------------------|-----------------------|---------------------------------------------|--------|--|
| Button T | ext: 🛈  |                                         | Download Presentation |                                             | Update |  |
| Edit     | Delete  | Button Text                             |                       | Filename                                    |        |  |
| 2        | ×       | Explore-Simply-Smarter-Technology-Flyer |                       | Explore-Simply-Smarter-Technology-Flyer.pdf |        |  |

• To delete Presentation select **Delete icon (X).** 

### Step 5. Logo & Banner Ad Images & Links: (Manager, Owner, and Administrator only)

The default logo and banner ad are set by dealership managers or owners in the **Dealership Information** area of My Sharp. The logo is displayed at the top of the side panel and the banner ad is displayed below the side panel of the website. A **Custom Logo and Banner Ad** can be set on individual My Sharp client sites.

| Step 5: Logo & Banner Ad Images & Links                                                                                                    |                                                                                                    |  |
|----------------------------------------------------------------------------------------------------|----------------------------------------------------------------------------------------------------|--|
| The default logo and banner ad are set by dealership managers or owners. The logo is displayed at the top of the side panel and the banner ad is displayed below the side panel of the website. |                                                                                                    |  |
| Link logo to dealer home page?: 🕕                                                                                                    |                                                                                                    |  |
| Custom Logo Image: (1)<br>Max Image Size:<br>300 px W x 63 px H<br>Banner Ad Image: (1)<br>Max Image Size:<br>300 px W x 400 px H                                                               | Link Type: <ul> <li>None</li> <li>URL (A Link To An External Resource)</li> <li>File (A File On Your Site)</li> </ul> <li>Link Type:  <ul> <li>None</li> <li>URL (A Link To An External Resource)</li> <li>File (A File On Your Site)</li> </ul> </li> |  |
| Banner Ad Link: 🕕                                                                                                    | Link Type: <ul> <li>None</li> <li>URL ( A Link To An External Resource )</li> </ul>                                                                                                    |  |

#### Notes:

The **Custom Logo** Image file must be a GIF, JPEG, or PNG and the **maximum image size is 300 pixels W x 63 pixels H**.

The Banner Ad Image file must be a GIF, JPEG, or PNG and the maximum image size is 300 pixels W x 400 pixels H.

Note: The Custom Logo Image file must be a GIF, JPEG, or PNG and the maximum image size is 300 pixels W x 63 pixels H.

Use this setting to select an alternative logo to display on the My Sharp site such as the client's logo.

The **Custom Logo Image** has three **Link Type** options. Select your preference.

- None (Default)
- URL (A Link To An External Resource): Enter the URL of the custom logo image (e.g. https://www.dealerwebsite.com/MySharp\_Client\_Logo.jpg).
  - **URL** requires the dealer to host images on their website.
  - Note: Cloud file storage and sharing services are not supported (e.g. OneDrive, SharePoint®, Teams, Dropbox™, Box™, Google Drive™, iCloud<sup>®</sup>, etc).
- File (A File On Your Site): Select a file on your device.

By default the Custom logo is linked to the **Home Page url** set in the **Dealership Information** section of My Sharp. **To remove the link in the case of an alternative logo such as a client's logo, uncheck the Link logo to dealer home page checkbox.** 

| The default logo and banner ad are set by dealership managers or owners. The logo is displayed at the top of the side panel and the banner ad is displayed below the side panel of the website. | Step 5: Logo & Banner Ad Images & Links                                                                                                    |  |
|----------------------------------------------------------------------------------------------------|----------------------------------------------------------------------------------------------------|--|
|                                                                                                    | The default logo and banner ad are set by dealership managers or owners. The logo is displayed at the top of the side panel and the banner ad is displayed below the side panel of the website. |  |
| Link logo to dealer nome page:                                                                                                    | Link logo to dealer home page?: 🕕                                                                                                    |  |

#### To select a file on your device:

- 1. Select File.
- 2. Then select Upload New File.

|                                                             | Link Type: O None                                                                                       |
|-------------------------------------------------------------|----------------------------------------------------------------------------------------------------|
| Custom Logo Image:<br>Max Image Size:<br>300 px W x 63 px H | URL (A Link To An External Resource )  File Name:  None Specified-  Upload New File Plete Selected File |

3. Next, select Choose File. Browse your device and select the file.

|                                              | Link Type: O None                                                                        |
|----------------------------------------------|------------------------------------------------------------------------------------------|
|                                              | $\odot$ URL ( A Link To An External Resource )                                           |
| Custom Logo Image: 📵                         | File (A File On Your Site) File Location:                                                |
| <b>Max Image Size:</b><br>300 px W x 63 px H | File Name:<br>Choose File ustom-logo.jpg<br>Upload Selected File Select An Existing File |

- 4. Select Upload Selected File. The file will appear in the dropdown menu.
- 5. Select Save Changes.

| Link Type: O None                                 |  |
|---------------------------------------------------|--|
| $\bigcirc$ URL ( A Link To An External Resource ) |  |
| ● File ( A File On Your Site )                    |  |
| File Location:                                    |  |
| File Name:                                        |  |
| custom-logo.jpg                                   |  |
|                                                   |  |
| Upload New File Delete Selected File              |  |
|                                                   |  |

#### Banner Ad Image (Manager, Owner and Administrator only):

Note: The Banner Ad Image file must be a GIF, JPEG, or PNG and the maximum image size is 300 pixels W x 400 pixels H.

You can add a client advertising banner image on customer My Sharp websites to promote products, services, training, and more.

The **Advertising Image** has three **Link Type** options. Choose your preference.

- None (Default)
- URL (A link to an external resource): Enter the URL of the advertising image, e.g. https://www.dealerwebsite.com/MySharp\_Client\_Ad.jpg.
  - **URL** requires the dealer to host images on their website.
  - Note: Cloud file storage and sharing services are not supported e.g. OneDrive, SharePoint®, Teams, Dropbox™, Box™, Google Drive™, iCloud<sup>®</sup>, etc.
- **File:** Select a file on your device

#### To select a file from your device:

- 1. Select File.
- 2. Then select Upload New File.

|                                                              | Link Type: O None O URL ( A Link To An External Resource )                                                                                              |
|--------------------------------------------------------------|----------------------------------------------------------------------------------------------------|
| Banner Ad Image: ①<br>Max Image Size:<br>300 px W x 400 px H | <ul> <li>File ( A File On Your Site )</li> <li>File Name:</li> <li><none specified=""> </none></li> <li>Upload New File Lelete Selected File</li> </ul> |

3. Next, select Choose File. Browse your device and select the file.

|                     | Link Type: 🔿 None                                 |
|---------------------|---------------------------------------------------|
|                     | $\bigcirc$ URL ( A Link To An External Resource ) |
| Banner Ad Image:    | File (A File On Your Site)                        |
| Danner Au mage.     | File Location:                                    |
| Max Image Size:     | File Name:                                        |
| 300 px W x 400 px H | Choose File default-advertising-image.jpg         |
|                     | Upload Selected File Select An Existing File      |
|                     |                                                   |

- 4. Select **Upload Selected File**. The file will appear in the dropdown menu.
- 5. Select Save Changes.

| File (A File On Your Site )      File Location:      File Location:      File Name:      default-advertising-image-300w-x-400h.jpg |
|----------------------------------------------------------------------------------------------------|
|----------------------------------------------------------------------------------------------------|

#### Banner Ad Link (Manager, Owner and Administrator only)

The **Banner Ad Link** has two options. Choose your preference.

- None (Default)
- **URL**: Enter the URL for the Banner Ad link.

- 1. Select **URL** and enter the address.
- 2. Select Save Changes.

| Link Type: O None  URL (A Link To An External Resource )  Banner Ad Link:  Location: (Enter The Address Of The Link )  https://business.sharpusa.com |
|----------------------------------------------------------------------------------------------------|
|----------------------------------------------------------------------------------------------------|

## Step 6. Add Additional Links:

Create a list of quick links that you'd like your client to have access to. These links will be displayed in the Additional Resources area of the side panel.

• Select **New Link** to add a text link in the side panel of the customer's My Sharp website.

| Step 6: Add Additional Links                                                                                                    |
|----------------------------------------------------------------------------------------------------|
| Create a list of quick links that you'd like your client to have access to. These links will be displayed in the Additional Resources area of the side panel. |
| Links: 🚯                                                                                                    |
| (none)<br>New Link                                                                                                    |

- Step 1. Enter Your Link Text: Enter the display text for the link.
- Step 2. Enter Your Link URL: Enter the URL link.
- Select Save Changes.

| Add Additional Links                                       | MY SHARP |
|------------------------------------------------------------|----------|
| My Sharp / My Clients / Edit Client / Add Additional Links |          |
|                                                            |          |
| Step 1. Enter Your Link Text                               |          |
| Text: 🚯                                                    |          |
| Step 2. Enter Your Link URL                                |          |
| URL: 1                                                     |          |
| Save Changes Previous Page                                 |          |

- To edit the Text or URL of an existing Link select the **Edit icon (pencil)**.
- To delete an existing Link select the **Delete icon (X)**.

| Step 6: Add Additional Links                                                                                                    |        |                                             |                                                                                                    |
|----------------------------------------------------------------------------------------------------|--------|---------------------------------------------|----------------------------------------------------------------------------------------------------|
| Create a list of quick links that you'd like your client to have access to. These links will be displayed in the Additional Resources area of the side panel. |        |                                             |                                                                                                    |
| Linke O                                                                                                    |        |                                             |                                                                                                    |
| Edit                                                                                                    | Delete | Text                                        | URL                                                                                                    |
| 2                                                                                                    | ×      | 8 Key Security Features of Sharp<br>Copiers | https://business.sharpusa.com/portals/0/downloads/infographics/Did-You-Know-8-Key-Features-Sharp-Copiers-<br>Infographic.pdf |
| New Link                                                                                                    |        |                                             |                                                                                                    |

### **Step 7. Add Products:**

Add, edit, or delete products featured on the client's My Sharp website.

- **Quick Setup:** Select this option to automatically assign all products and demos to this client site.
- Products: Select product families and individual models and demos to add to the My Sharp site.
  - **Note:** Only one product family can be added at a time.

| Step 7: Add Products                                                                                                    |  |  |
|----------------------------------------------------------------------------------------------------|--|--|
| Add, edit, or delete products featured on the client's My Sharp website. A single model or all models in a product family can be added at a time. |  |  |
| Quick Setup: 🕕 🗌                                                                                                    |  |  |
| Products: 🕕                                                                                                    |  |  |
| There are no products selected for this client - You must add products so that their MySharp page has content!<br>Add New Product                 |  |  |

#### Add New Product

Select Add New Product.

| Step 7: Add Products                                                                                                    |                                                                                                    |  |
|----------------------------------------------------------------------------------------------------|----------------------------------------------------------------------------------------------------|--|
| Add, edit, or delete products feat                                                                                             | ured on the client's My Sharp website. A single model or all models in a product family can be added at a time. |  |
| Quick Setup: 🕕                                                                                                    |                                                                                                    |  |
| Products: 📵                                                                                                    |                                                                                                    |  |
| There are no products selected for this client - You must add products so that their MySharp page has content! Add New Product |                                                                                                    |  |

| • Step 1 Select a Product: The latest products                                                                                                    | Step 1. Select a Product                                                                                                    |
|----------------------------------------------------------------------------------------------------|----------------------------------------------------------------------------------------------------|
| are available in the drop-down menu.                                                                                                    | Product:       ●         BP-50C25/50C31/50C36/50C45       ■         BP-50C55/50C65       ■         BP-50C55/50C65       ■         BP-50C55/50C65       ■         BP-50C55/50C65       ■         BP-70duct Models Setup:       ●         BP-70C55/70C65       ■         BP-70M31/70M36/70M45       ■         BP-70M31/70M36/70M45       ■         BP-70M31/70M36/70M45       ■         BP-70M31/70M36/70M45       ■         BP-70M31/70M36/70M45       ■         BP-70M31/70M36/70M45       ■         BP-70M31/70M36/70M45       ■         BP-70M31/70M36/70M45       ■         BP-70M31/70M36/70M45       ■         BP-70M31/70M36/70M45       ■         BP-70M31/70M36/70M45       ■         Quick Setup/Manual Setup:       ■         MX-6561/3051/3051/3051/3051/3051/3051       ■         MX-7081/8081       ■         MX-7081/8081       ■         MX-8350W[B450W       ■         MX-8350W[B450W       ■         MX-8350W[B450W       ■         MX-8350W[B450W       ■         MX-8350W[B450W       ■         MX-8350W[B450W       ■ |
| <ul> <li>Step 2. Select Product Models         <ul> <li>All models: Select this option to<br/>include all models within a model<br/>family.</li> <li>Selected product models only:</li> </ul> </li> </ul> | Step 2. Select Product Models Product Models Setup:  Step 2. Select Product Models Step 2. Select Product Models                                                                                                    |
| Select this option to pick and choose<br>individual models within a model<br>family.                                                                                                    | Product Models Setup:                                                                                                    |
|                                                                                                    | Choose models                                                                                                    |
|                                                                                                    | Models:  BP-50C26 BP-50C36 BP-50C45 BP-50C31                                                                                                    |
| Step 3. Select Quick Setup/Manual Setup:     Ouick Setup automatically includes all                                                                                                    | Step 3. Select Quick Setup/Manual Setup         Quick Setup/Manual Setup: ① ② Quick Setup (automatically includes all available documents/demos)                                                                                                    |
| <ul> <li>Quick Setup automatically includes all available documents and demos.</li> <li>Manual Setup allows you to select specific documents and demos.</li> </ul>                                        | O Manual Setup                                                                                                    |

| Step 4. Manually Add Demos:                                                                                                    | Step 4. Manually Add Demos                                                                                                    |
|----------------------------------------------------------------------------------------------------|----------------------------------------------------------------------------------------------------|
| • <b>Category:</b> Select a category of available demos                                                                                                    | Available Demos:  Category:  Category:  All                                                                                                    |
| <ul> <li>Available categories (varies by product):</li> <li>All (Default)</li> <li>Administration</li> <li>Copying</li> <li>Document Filing</li> </ul>                                                                                                    | Administration       Copying       Document Filing       Selected Demos: (none)       Faxing       Printing       Save Changes       Previous Page                                                                                                    |
| <ul> <li>Embedded Web Page</li> </ul>                                                                                                    | Step 4. Manually Add Demos                                                                                                    |
| <ul> <li>Faxing</li> <li>Network Printing</li> <li>Network Scanning</li> <li>Printing</li> <li>Scanning</li> <li>Supplies</li> <li>Security</li> </ul>                                                                                                    | Available Demos:  Category: Administration  Available Demos: Available Demos: Available Demos: Accessing Total Counts (Administration) Adding a Home Button (Administration) Adding a Home Button (Administration) Cone Drive (Administration) Print Release Active Directory (Administration) Print Release LDAP (Administration) Print Release LDAP (Administration) Print Release LOAL Login (Administration) Print Release Primary and Secondary Unit (Administration)                                                                                                    |
| • A list of <b>Available Demos</b> will be displayed (varies by Category). Choose individual demos from the list or <b>Select All.</b>                                                                                                    | Finite Register Finites y and Secondary Onit (committation)     Replacing Staples FN-11/12 (Administration)     Replacing Staples FN-14 (Administration)     Replacing Staples FN-16 (Administration)     Replacing Staples FN-16 (Administration)     Setting the Power ON-OFF Schedule (Administration)                                                                                                    |
| <ul> <li>Select the Select Demos &gt;&gt; button to save<br/>your selections. The saved demos appear in<br/>Step 5: Manage Selected Demos.</li> </ul>                                                                                                    | Select All Deselect All Select Demos >>                                                                                                    |
| Step 5. Manage Selected Demos:                                                                                                    | Step 4. Manually Add Demos                                                                                                    |
| <ul> <li>Before Saving Changes, you can add additional demos in Step 4, or delete demos by selecting the delete icon (X).</li> <li>Save Changes: Select this button to save the changes.</li> <li>Note: Before going to the previous page, select Save Changes or changes will be lost.</li> </ul> | Available Demos:       Category:       Administration         Available Demos:       Image: Content of the second second |
| After finalizing your demo selections for the                                                                                                    | Step 5. Manage Selected Demos                                                                                                    |
| selected product family and selecting <b>Save</b><br><b>Changes</b> , select <b>Previous Page</b> to return to the<br><b>Edit Clients</b> page.                                                                                                    | Selected Demos:       Delete       Title       Category         X       Accessing the User Manual       Administration         X       Accessing Total Counts       Administration         X       Adding a Home Button       Administration         X       Gogle Drive       Administration         X       One Drive       Administration         X       Replacing Staples FN-11/12       Administration                                                                                                    |

- The **Edit Clients** page, **Step 7 Add Products** should now display the selected Product Families, Models and the number of demos/documents that have been added to the My Sharp site.
- Select Save Changes.

| Step 7:<br>Add, edit,<br>added at a<br>Quick Se | Add Pro<br>or delete p<br>a time.<br>tup: () | oducts<br>products featured on the client's My S | Sharp websit | te. A single mo                                       | del or all models in a product family can be |  |
|-------------------------------------------------|----------------------------------------------|--------------------------------------------------|--------------|-------------------------------------------------------|----------------------------------------------|--|
| Products                                        | : 0                                          |                                                  |              |                                                       |                                              |  |
| Edit                                            | Delete                                       | Product                                          |              | Selected Models                                       |                                              |  |
|                                                 | ×                                            | BP-50C26/50C31/50C36/50C45                       |              | 3 documents.<br>BP-50C45, BP-50C26, BP-50C31          |                                              |  |
|                                                 | ×                                            | BP-50C55/50C65                                   |              | All documents (quick setup is enabled).<br>All Models |                                              |  |
| Add N<br>Sav                                    | lew Prod<br>e Change                         | uct Preview                                      | Send         | d Email                                               | Previous Page                                |  |
| <u>Return To To</u>                             | <u>op</u>                                    |                                                  |              |                                                       |                                              |  |

#### **To Edit or Delete Products:**

From the **Edit Clients page, Step 7 Add Products**, select the **Edit (pencil)** or **Delete (X)** icon. When finished editing or deleting products and demos, select **Save Changes**.

### **Additional Edit Clients Page Options**

| Save Changes | Preview | Send E-mail | Previous Page |
|--------------|---------|-------------|---------------|
|              |         |             |               |

**Save Changes**: Select to save any changes made on the Edit Clients page.

**Preview:** Select to preview the customer's My Sharp website.

**Send Email:** Select to send a personalized email to your client or prospect about their new My Sharp website.

- **Send to**: Enter the e-mail address of the recipient. Use a semi-colon to separate multiple addresses.
- **E-mail Template**: Select an E-mail Template from the dropdown menu and select **Use this template** to load the message in the E-mail Message field. There are three e-mail templates available for customization:

- Meeting Follow-up
- Trial Website
- Welcome
- **E-mail Subject**: Enter the e-mail subject title
- **E-mail Message**: Message to send to customer. Edit text from template or create a new message.
- Select **Send** to send the email message to you client. Select **Cancel** to go back to previous page without sending e-mail.

**Previous Page**: Select to return to the previous page, My Clients. **Changes may be lost if not saved before returning to previous page.** 

#### The client My Sharp website includes:

- Welcome [Client Name]
- Search
- Side Panel
  - Dealer Logo/Custom Logo
  - Contact Us Information
    - Sales Representative Name
    - Sales Representative E-mail
    - Dealer Home Page link
  - Advertising Image/Custom Banner Ad Image
- Models for selection

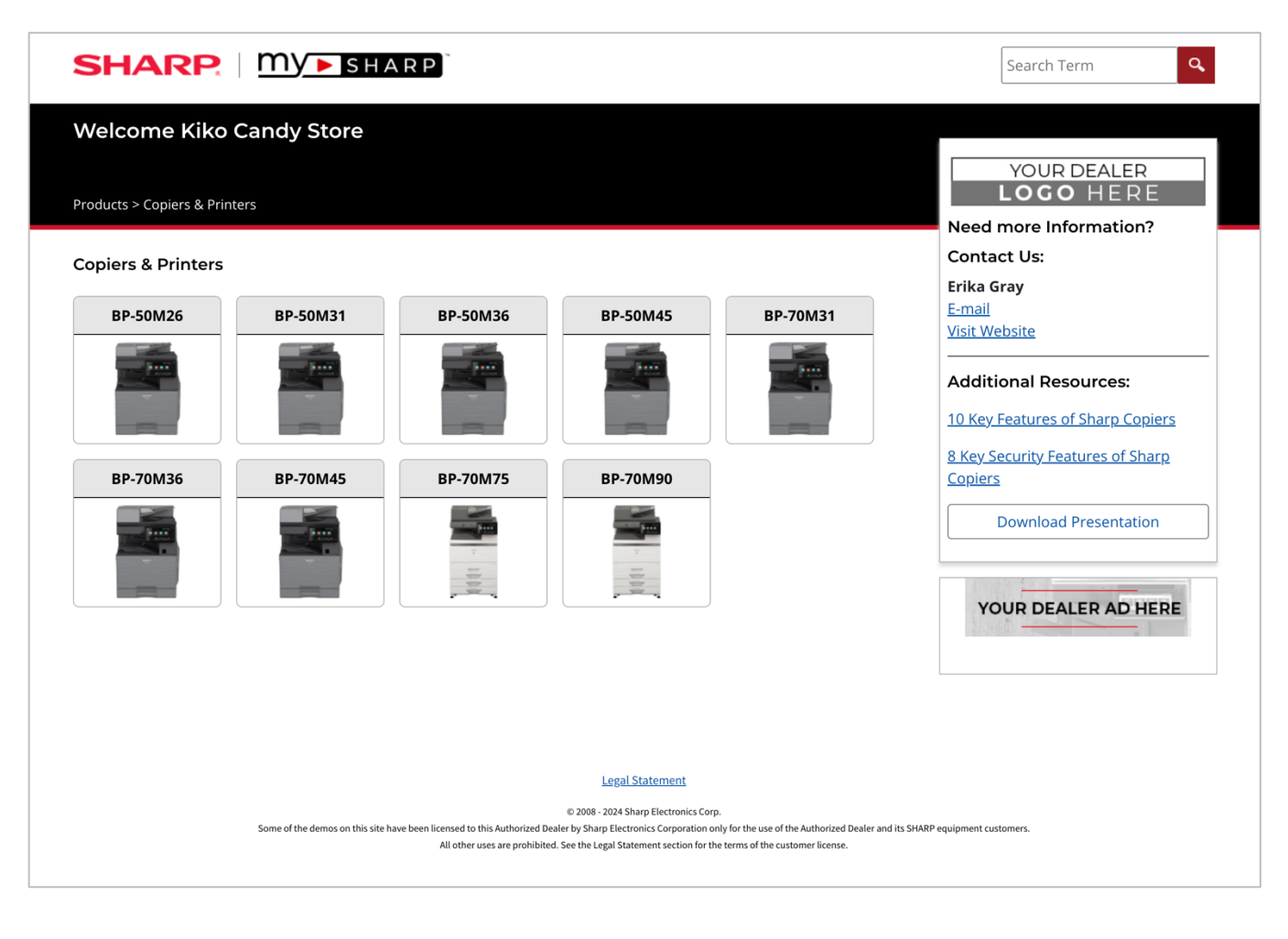

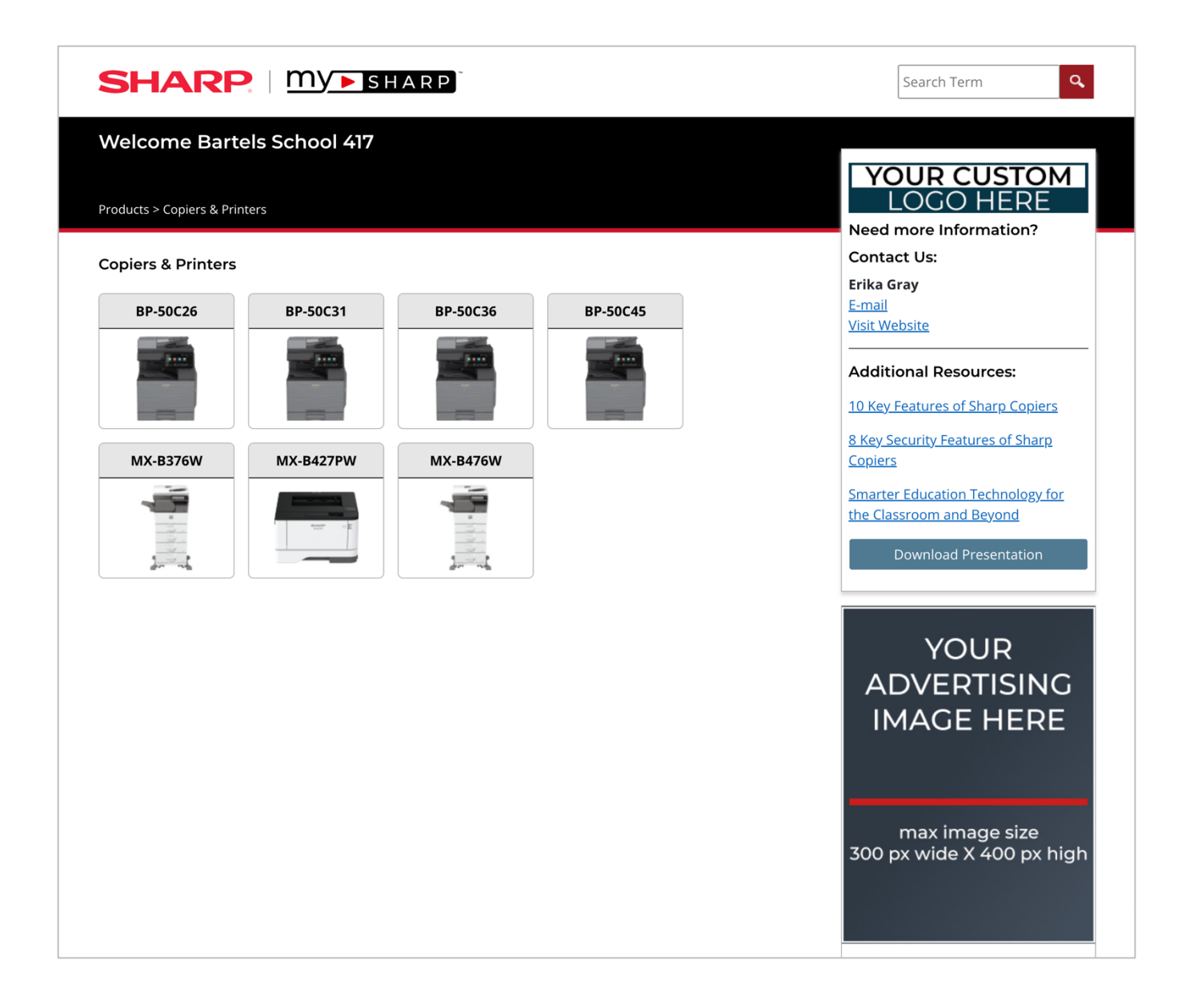

• Select A Model (if applicable) to view the How to Guides (demos) or Product Info (if available).

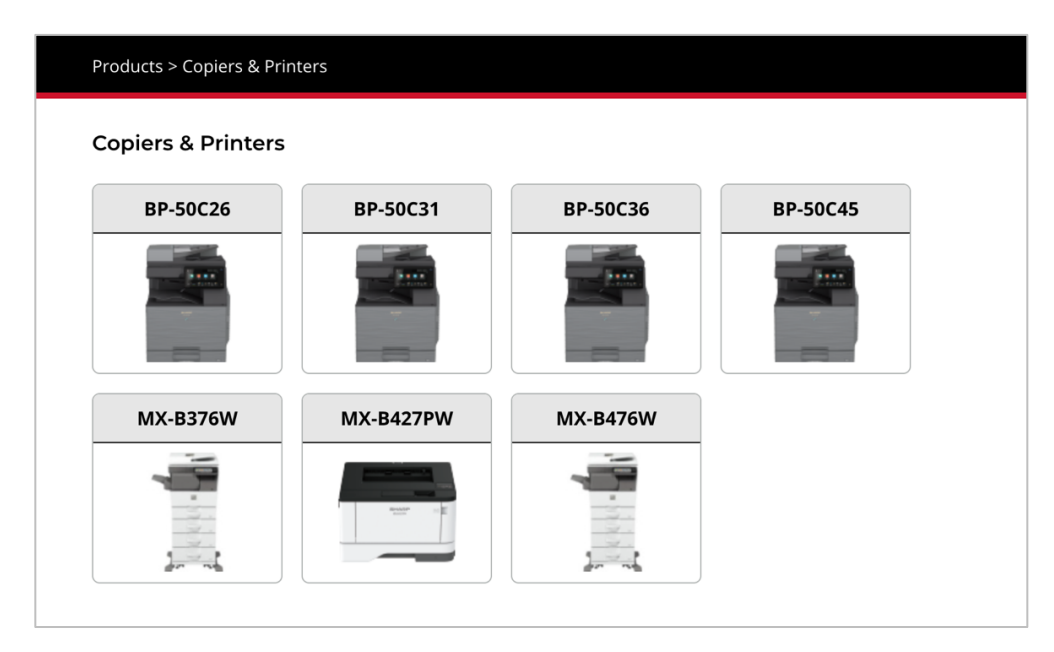

• **How to Guides** (if available): displays category menu to view assigned collections of demos on a topic

| BP-50C26          |                                                                     |     |   |
|-------------------|---------------------------------------------------------------------|-----|---|
| How to Guides     |                                                                     |     |   |
| Select a Category |                                                                     |     |   |
| Administration    | Blank Page Skip                                                     |     | C |
| Copying           | Use the Blank Page Skip feature.                                    |     |   |
| Document Filing   | Easy Scan                                                           |     | P |
| Embedded Web Page | Scan an original document and transmit to an e-mail<br>destination. |     |   |
| Printing          |                                                                     |     |   |
| Scanning          | File Format OCR           Set the Scan File Format.                 |     | Þ |
|                   | <b>Scan Preview</b><br>Use the Preview feature.                     |     | Đ |
|                   | <b>Scan to Email</b><br>Scan and send a document via email.         |     | Đ |
|                   | Scanning a 2-Sided Document                                         | POF | C |

#### Email, View, Print, or Download PDF or View Video

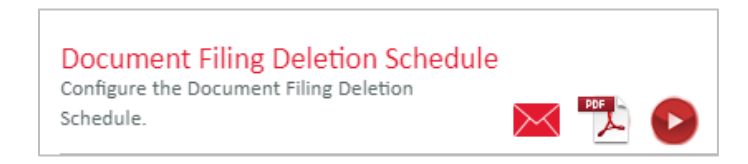

#### Email

|                 | T man il | 100 A |
|-----------------|----------|-------|
|                 | E-mail   |       |
|                 |          |       |
|                 |          |       |
| Send to:        |          |       |
|                 |          |       |
|                 |          |       |
| E-mail Subject: |          |       |
|                 |          |       |
|                 |          |       |
| E-mail Message: |          |       |
|                 |          |       |
|                 |          |       |
|                 |          |       |
|                 |          |       |
|                 |          |       |
|                 |          |       |
|                 |          |       |
|                 |          |       |
|                 |          |       |
|                 |          |       |
|                 |          |       |
|                 |          |       |
|                 |          |       |
|                 |          |       |
|                 |          |       |
| Send            |          |       |
|                 |          |       |

#### PDF

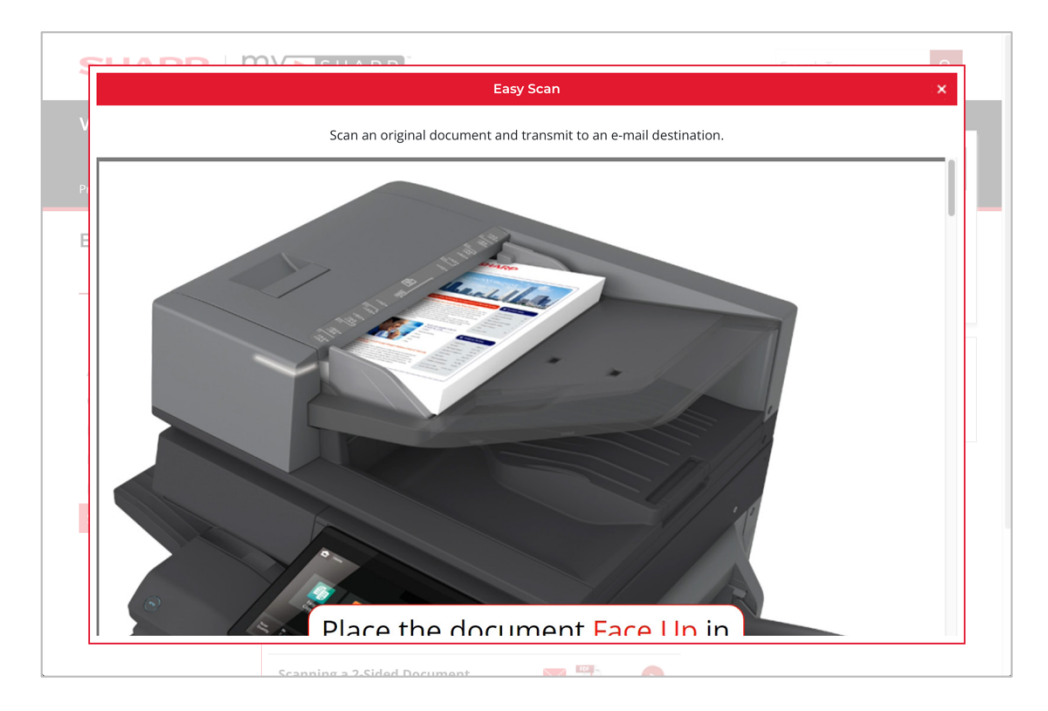

### Video

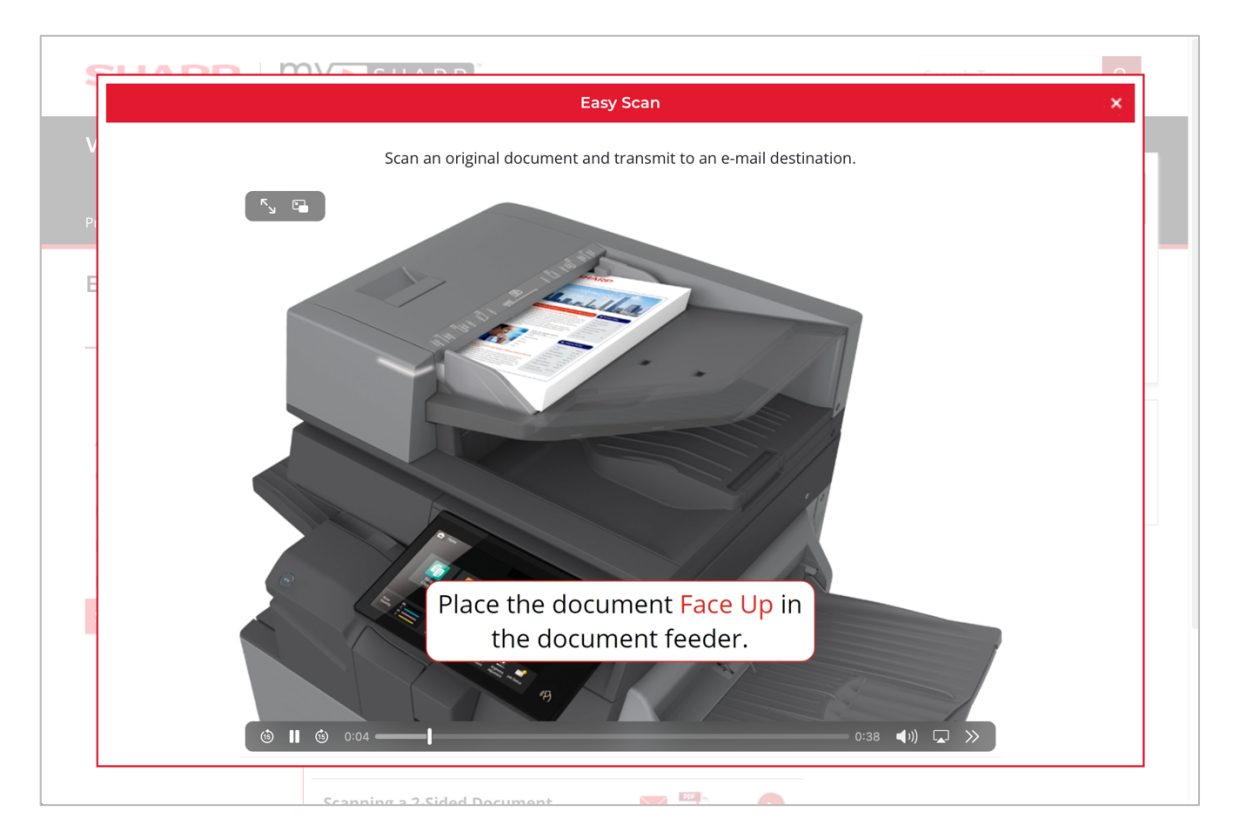

This page is intentionally left blank.

For more information, visit the <u>My Sharp Authorized Dealer support site</u>. Questions? We're here to help! Contact us at <u>success@sharpsec.com</u>.

#### Legal Information | My Sharp Privacy Statement | My Sharp Terms of Use

#### ©2024 Sharp Electronics Corporation. All rights reserved.

Design and specifications are subject to change without notice. Some images appearing in this document are simulated. Sharp, My Sharp and all related trademarks are trademarks or registered trademarks of Sharp Corporation and/or its affiliated companies. Google Drive is a trademark of Google, Inc. iCloud® is a registered trademark of Apple Inc., registered in the U.S. and other countries. Microsoft Teams, OneDrive®, and Sharepoint are registered trademarks or trademarks of Microsoft Corporation in the U.S.A. and other countries. Box is a trademark of Box, Inc. Dropbox is a trademark of Dropbox, Inc. All other trademarks are the property of their respective holders.